## **Add Release Conditions to an Award**

Last Modified on 07/22/2024 11:28 am CDT

You can add release conditions to an award. This will allow you to release other content or another award to students when they achieve the condition you attached to the original award.

## Show Video Walkthrough

- 1. Within the course, on the **Navbar** click **[Collaboration]**  $\rightarrow$  **[Awards]**.
- 2. Click on the [Course Awards] tab.

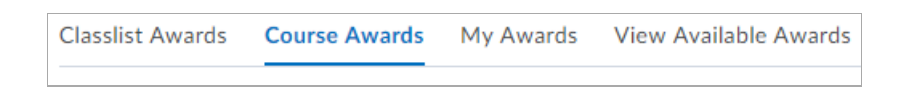

3. On the award, click [Edit Properties].

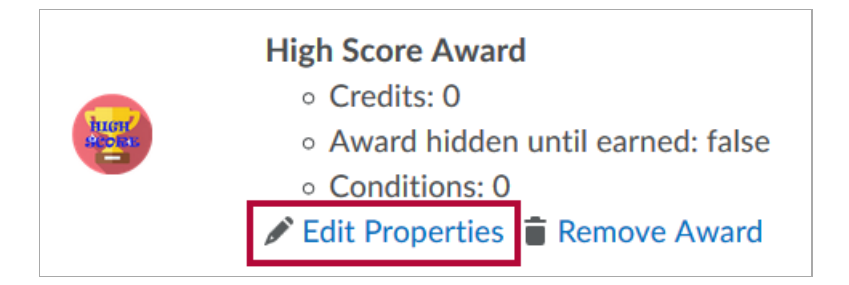

- 4. Under Release Conditions, click [Create].
- 5. From the Condition Type drop-down list, select the release condition.
  - See Release Conditions (https://vtac.lonestar.edu/help/a150) for specific help or watch the Brightspace Tutorial: Add a Release Condition to an Award (https://youtu.be/fZtsndztlaU).
- 6. Complete the associated **Condition Details**.
- 7. Click [Create].
- 8. Click [Save].